### Настройка среды программирования Visual Studio Code.

1.После установки среды разработки запускаем ее. Пуск – Visual Studio Code.

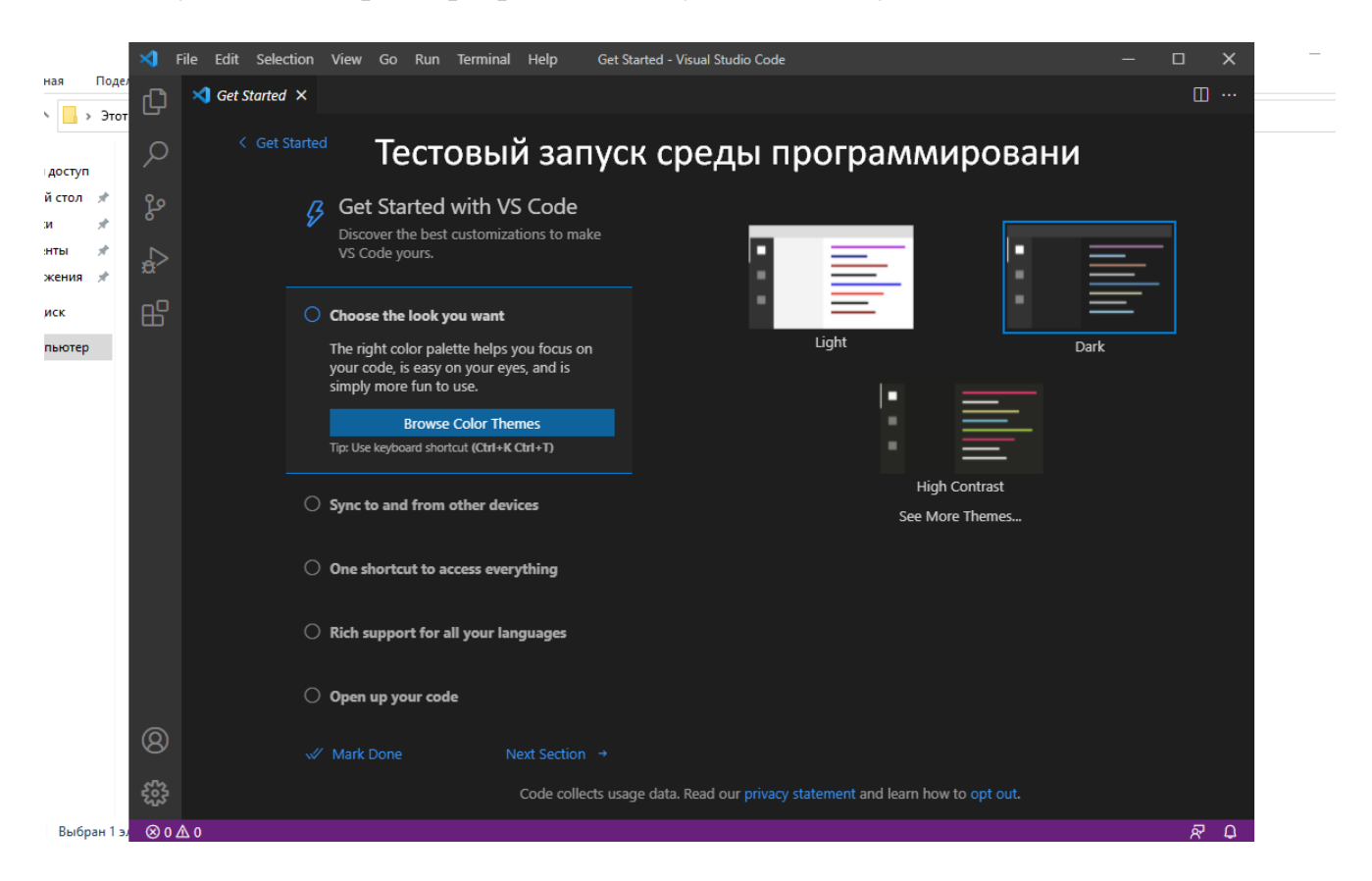

2. Для разработки программного обеспечения для контроллера РУДИРОН необходимо в среду разработки установить дополнительные модули. Для этого в панели слева выбираем нужный значок левой клавишей мышки.

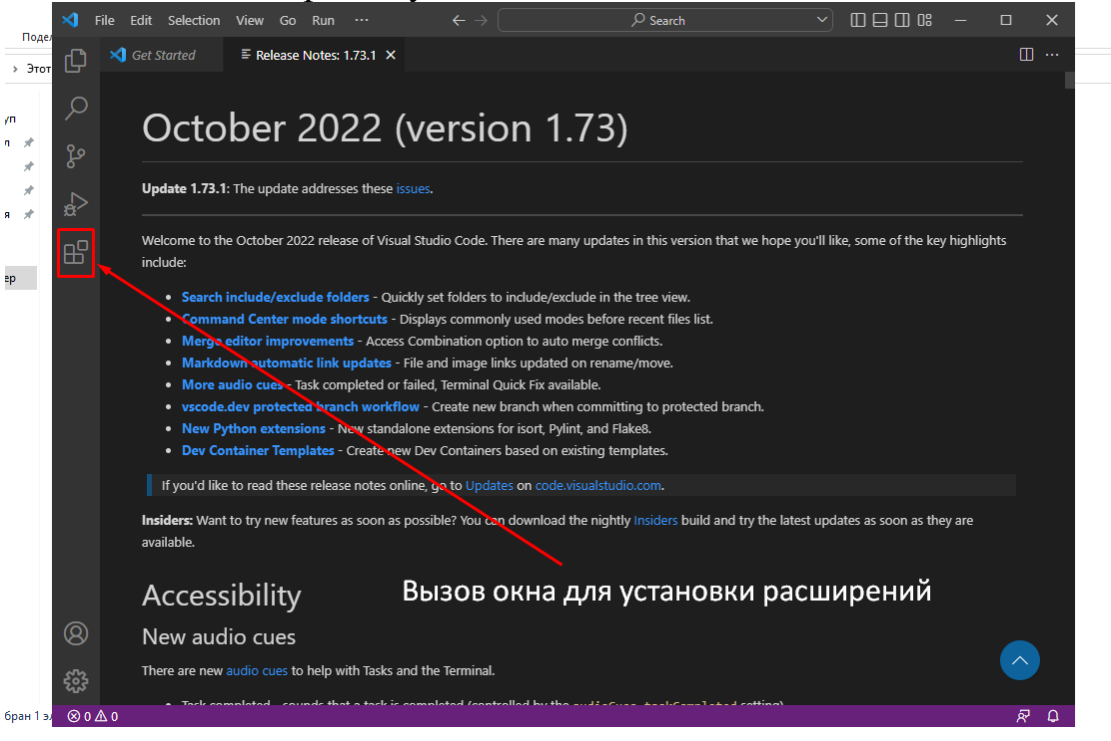

3. Чтобы найти нужный модуль для установки воспользуемся строкой поиска. Задаем в строке поиска строку C/ (латинские символы). У нас в списке появляется модуль для расширения среды C/C++ Extention Pack

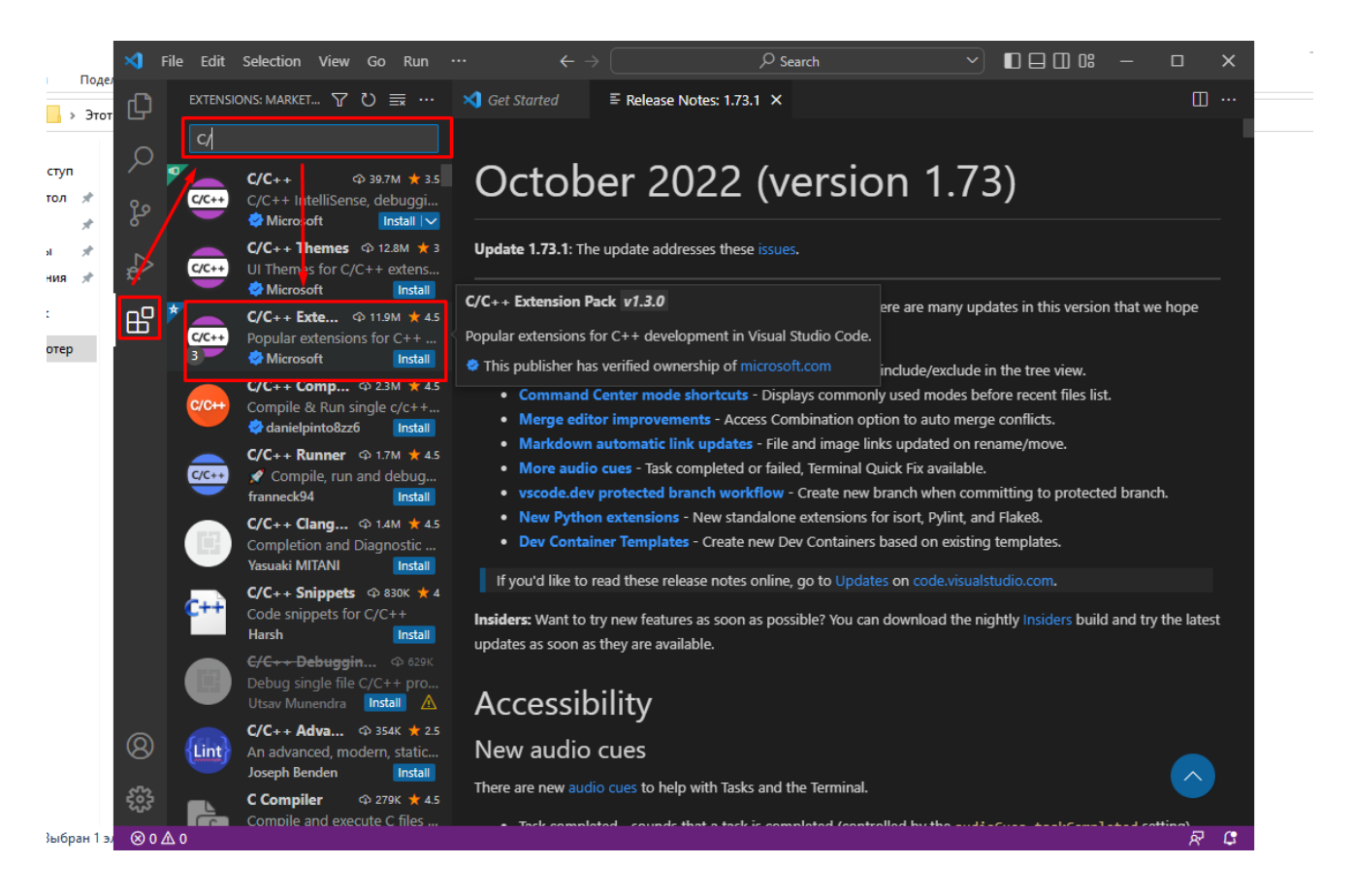

4. Выбираем расширение левой клавишей мышки C/C++ Extention Pack и в основном окне справа выбираем пункт синюю кнопку Install

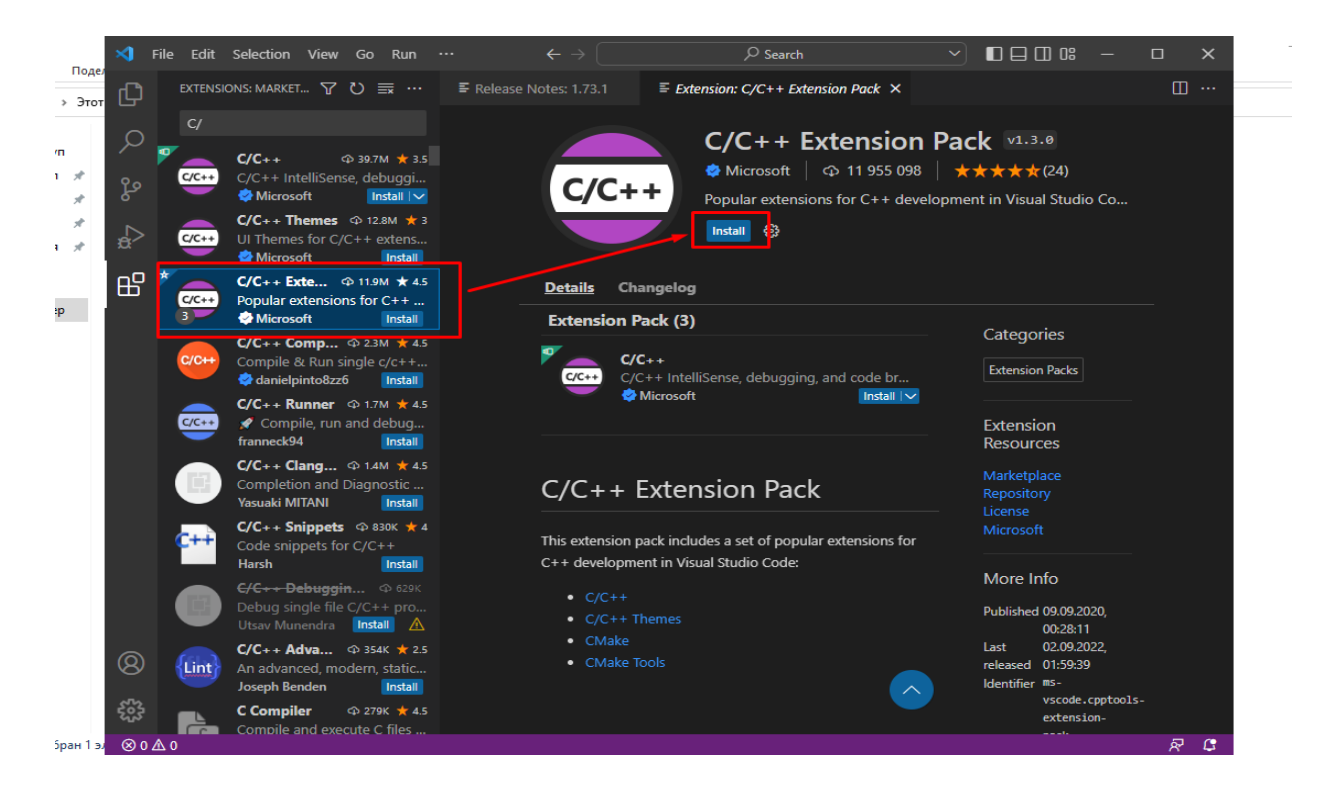

# 5. После успешной установки экран среды разработки отобразит такие новые кнопки у расширения:

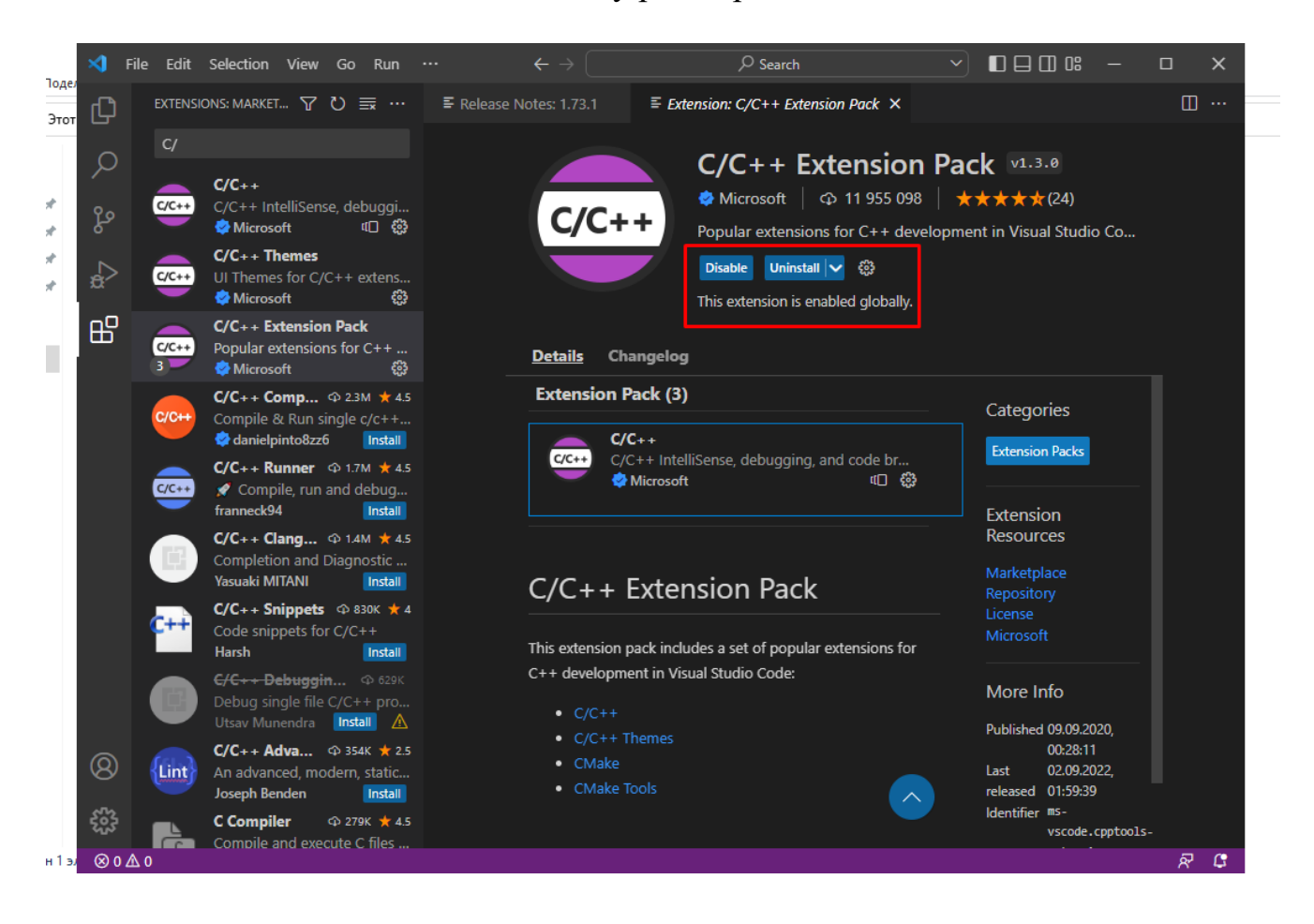

6. Устанавливаем расширение для работы с ядром процессоров Cortex. В строке поиска расширений набираем строку - Corte:

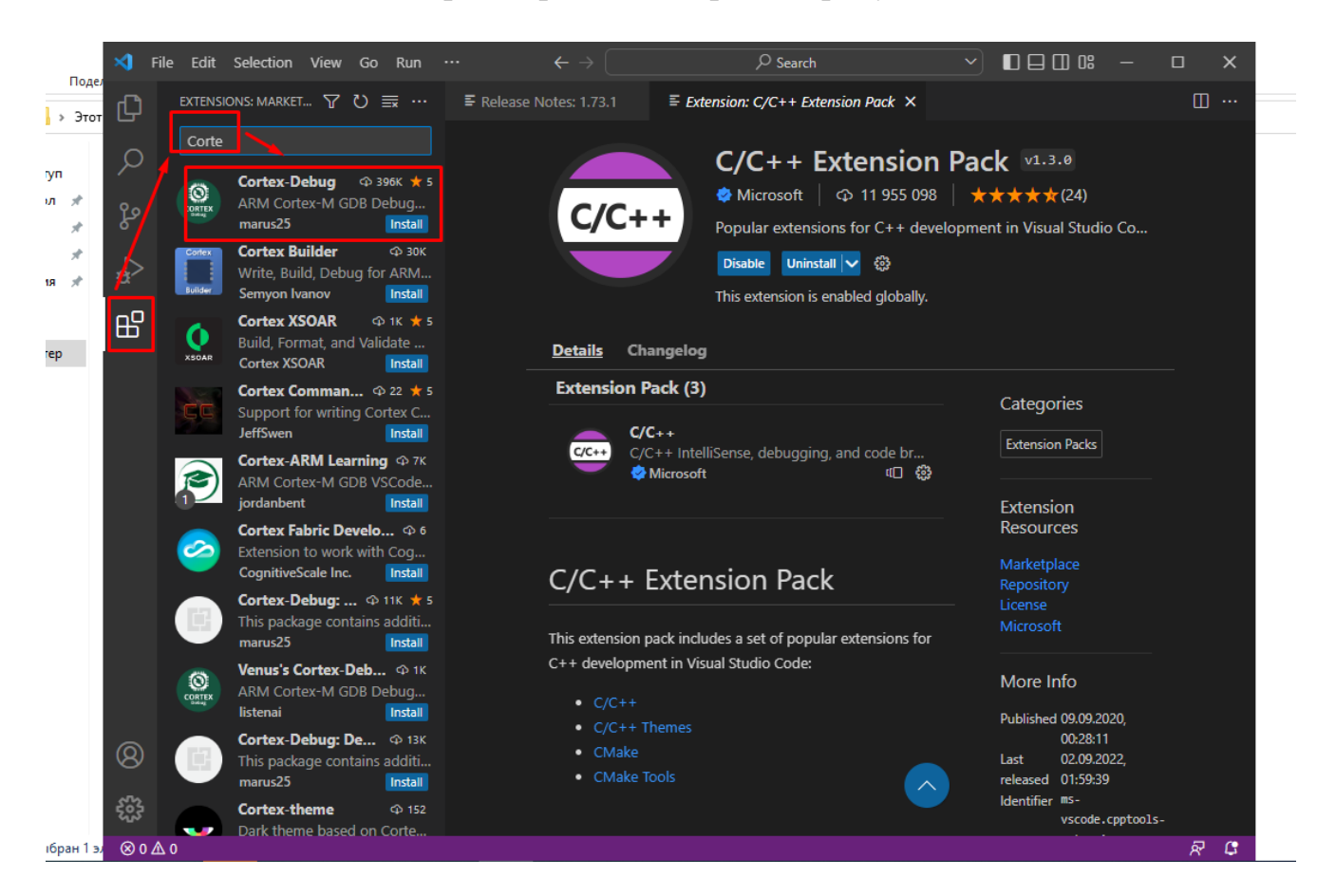

# 7.Выбираем расширение Cortex-Debug и по аналогии как описано выше устанавливаем:

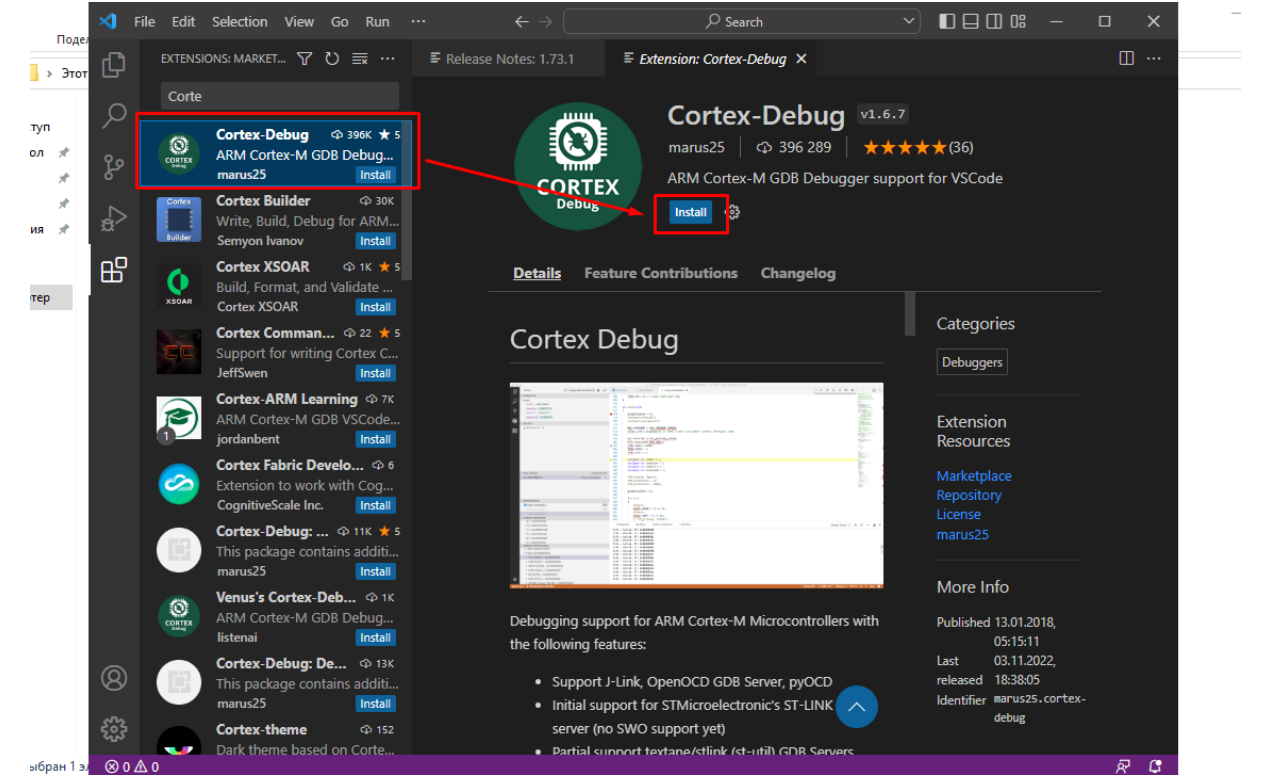

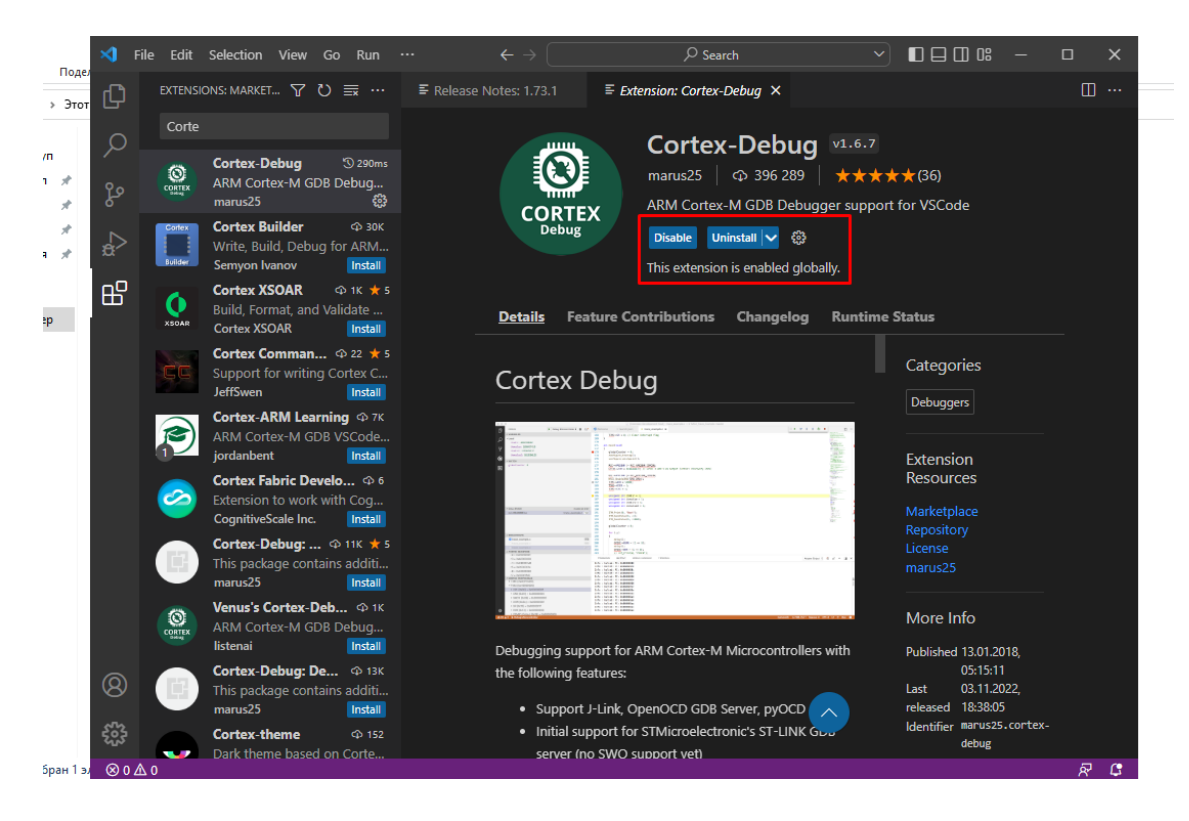

#### 8. Устанавливаем русский язык для интерфейса среды разработки.

File  $\rightarrow$  Preferences  $\rightarrow$  Extensions

| 1.4          |          | -                                                                                                    |                        |          | -                                                    |                                                            |                        |               |              |
|--------------|----------|----------------------------------------------------------------------------------------------------|------------------------|----------|------------------------------------------------------|------------------------------------------------------------|------------------------|---------------|--------------|
|              | <b>1</b> | File Edit Selectio                                                                                      | on View Go Run         | Term     | inal                                                 | Help                                                       |                        |               | ♀ sketch_emp |
| $\leftarrow$ | ф        | New Text File                                                                                           | Ctrl+                  | N        | sket                                                 | ch.cpp ×                                                   | <b>≣</b> Settings      |               |              |
| 9            | ر<br>م   | New File Ctrl+Alt+Windows+N<br>New Window Ctrl+Shift+N<br>Open File Ctrl+O<br>Open Folder Ctrl+K Ctrl+O |                        |          | ske<br>1<br>2<br>3<br>4                              | etch.cpp ><br>#includ<br>void se<br>{                      |                        |               |              |
|              | ₽<br>₽   | Open Workspace from File<br>Open Fecent ><br>Add Folger to Workspace                                    |                        |          | Settings<br>Online Serv<br>Telemetrv S<br>Extensions | ices Settings<br>ettinas                                   | Ctrl+,<br>Ctrl+Shift+X |               |              |
|              |          | Save Workspace As<br>Duplicate Vorkspace                                                                |                        |          |                                                      | Keyboard S                                                 | hortcuts               | Ctrl+K Ctrl+S |              |
| :            |          | Save<br>Save As                                                                                         | Ctrl+S<br>Ctrl+Shift+S | +S<br>+S |                                                      | Migrate Keyboard Shortcuts from<br>Configure User Snippets |                        | ts from       |              |
|              |          | Save All Share                                                                                          |                        | Ctrl+K S |                                                      | Color Them<br>File Icon The                                | e<br>eme<br>n Theme    | Ctrl+K Ctrl+T |              |
|              |          | Auto Save<br>Preferences >                                                                              |                        | >        |                                                      | Turn on Set                                                | tings Sync             |               |              |

9. В строке поиска введите название расширения Russian Language Pack Нажмите на кнопку Install у расширения Russian Language Pack

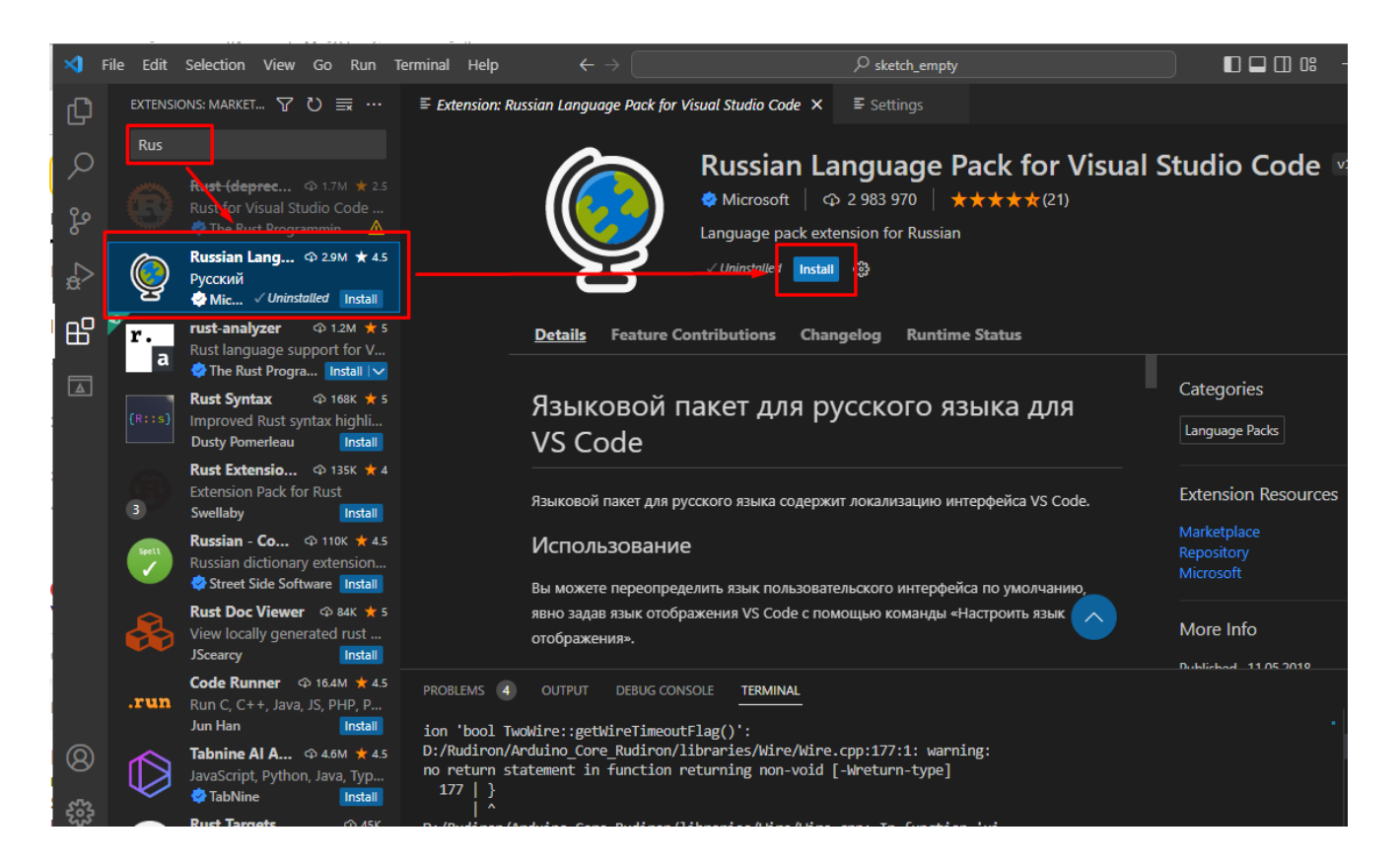

10. После окончания установки нажимаем Ctrl Shift P в поле вводим display и выбираем в выпавшем списке Configure Display Language.

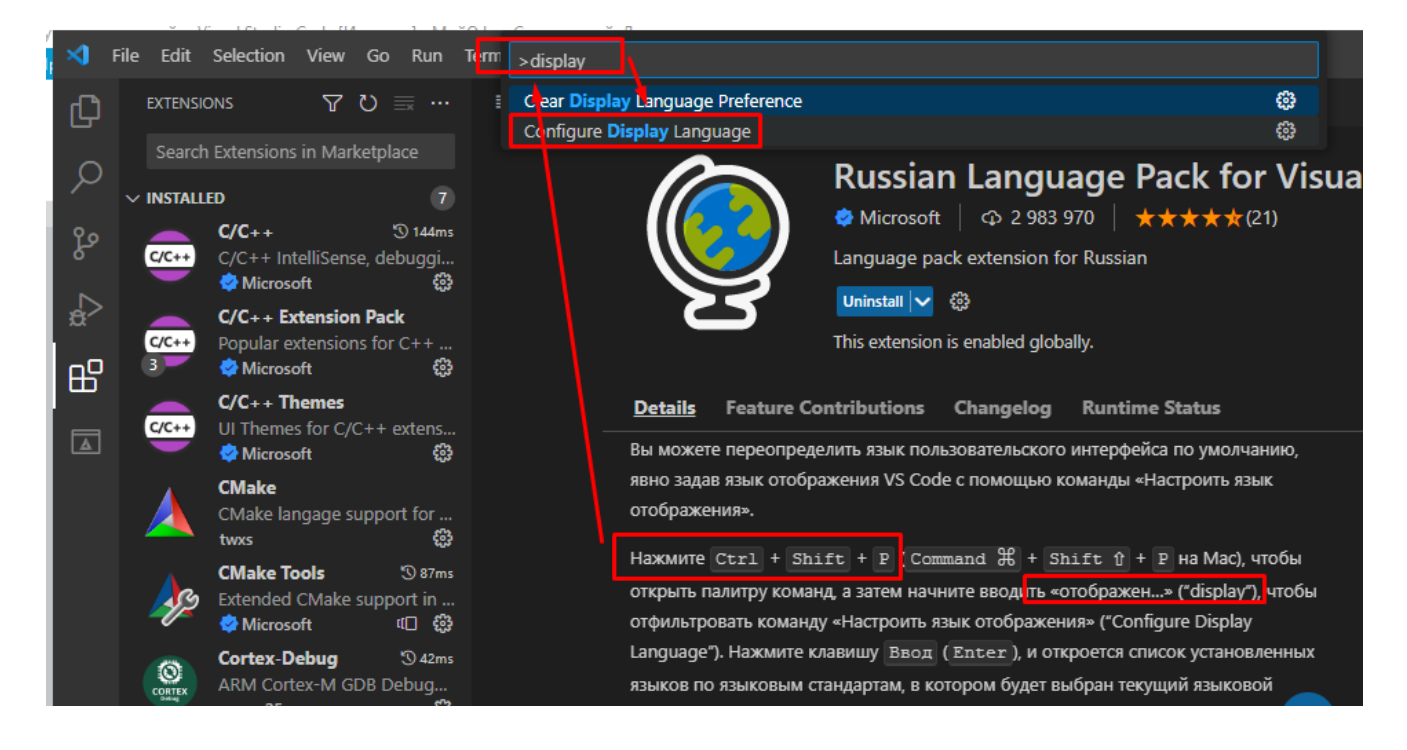

11. Выбираем русский язык.

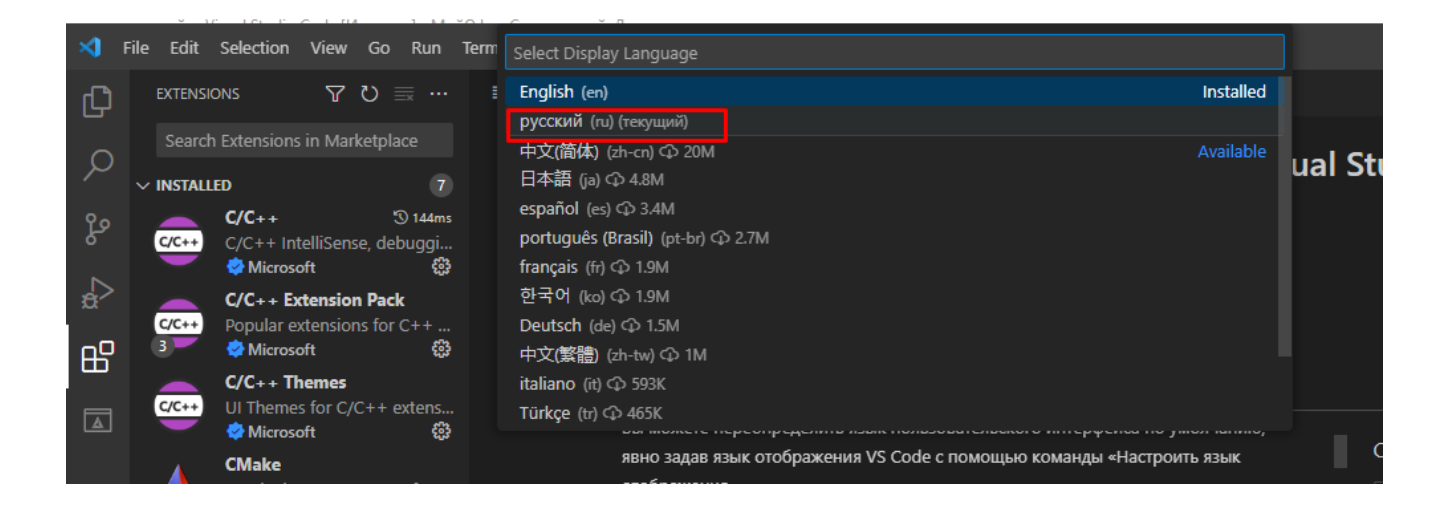

#### 12. Перезапускаем среду разработки.

| × -  | Файл Правка Выделение Вид Пе | ереход Выполнить Терминал … $igstarrow igstarrow igstarrow$ sk |
|------|------------------------------|----------------------------------------------------------------|
| Ð    | проводник                    | ·· ≡ Параметры                                                 |
|      |                              | 🗗 🕒 sketch.cpp                                                 |
| Q    | > .vscode                    | 1 #include "Arduino.h"                                         |
|      | > build                      | 2                                                              |
| ဠ၀   | M CMakeLists.txt             | 3 void setup()                                                 |
|      | G+ sketch.cpp                | 4 {                                                            |
|      |                              | 5<br>                                                          |
| .a∕> |                              | 7                                                              |
|      |                              | s void loop()                                                  |
| ΗD   |                              | 9 {                                                            |
| ш    |                              | 10                                                             |
|      |                              | 11 }                                                           |
| A    |                              | 12                                                             |
|      |                              |                                                                |